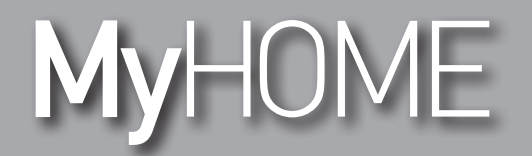

# H/LN4691-067459-64170

Manuel du Logiciel

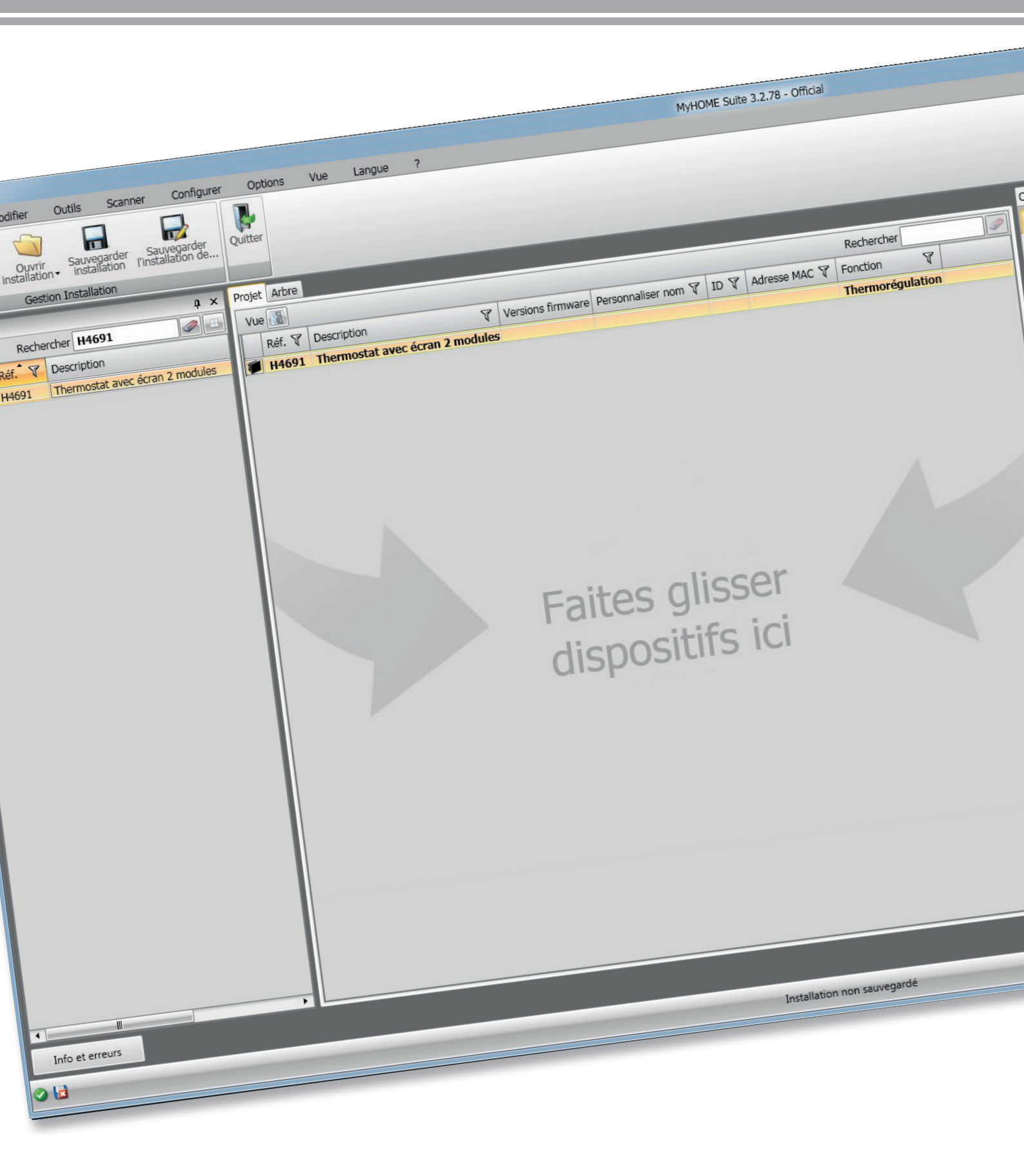

L<sup>1</sup> legrand<sup>®</sup>

bticino

# MyHOME

Manuel du Logiciel

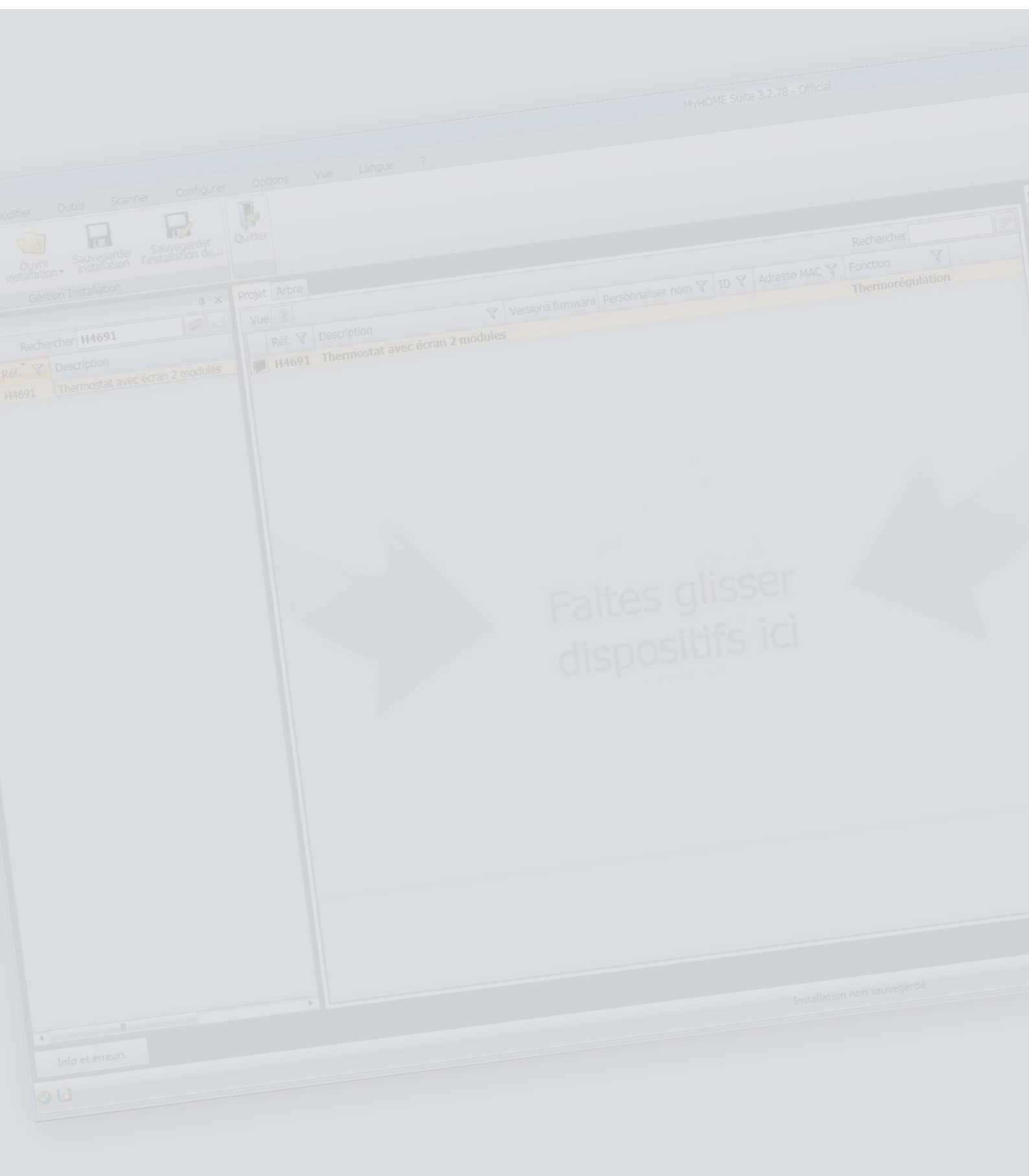

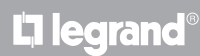

Manuel du Logiciel

### Table des matières

| Pour commencer              | 4  |
|-----------------------------|----|
| Caractéristiques générales  | 4  |
| Projet MyHOME_Suite         | 5  |
| Configuration du thermostat | 6  |
| Configuration avancée       | 6  |
| Réglages système            | 6  |
| Type système                | 6  |
| Actionneurs – Pompes        | 7  |
| Valeur de réglage           | 7  |
| Charges et pompes           | 8  |
| Plage de réglage            | 9  |
| Vitesse ventilo-convecteurs | 10 |
| Gestion contact             | 11 |
| Interface utilisateur       | 13 |
| Écran                       | 13 |
| Boutons                     | 14 |

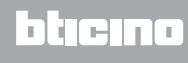

#### **Pour commencer**

#### Caractéristiques générales

Le thermostat avec écran peut être utilisé aussi bien sur des systèmes de chauffage que de climatisation et permet de régler la température selon cinq modalités : Confort, Eco, Antigel / Protection thermique, Automatique et Manuel.

L'écran à rétro-éclairage affiche, en fonction de l'utilisation, les informations suivantes : la fonction ou la modalité active (fonction chauffage, climatisation ou automatique ; modalité Confort, Eco, Antigel / Protection thermique, Automatique, Manuel temporaire ou Off), la température ambiante mesurée, la valeur de réglage de la température, la vitesse du ventilateur et l'état de la zone.

Le thermostat peut être utilisé sur des systèmes de thermorégulation MyHOME (sonde MyHOME avec centrale), des systèmes destinés à des chambres d'hôtel ou des systèmes de type résidentiel (système individuel).

La configuration peut s'effectuer à travers la mise en place des configurateurs dans les logements prévus à cet effet au dos du thermostat ou à l'aide du logiciel MyHOME\_Suite.

La programmation est simple et intuitive : pour passer d'une modalité à une autre, il suffit d'appuyer sur les boutons **MODE**, + ou -.

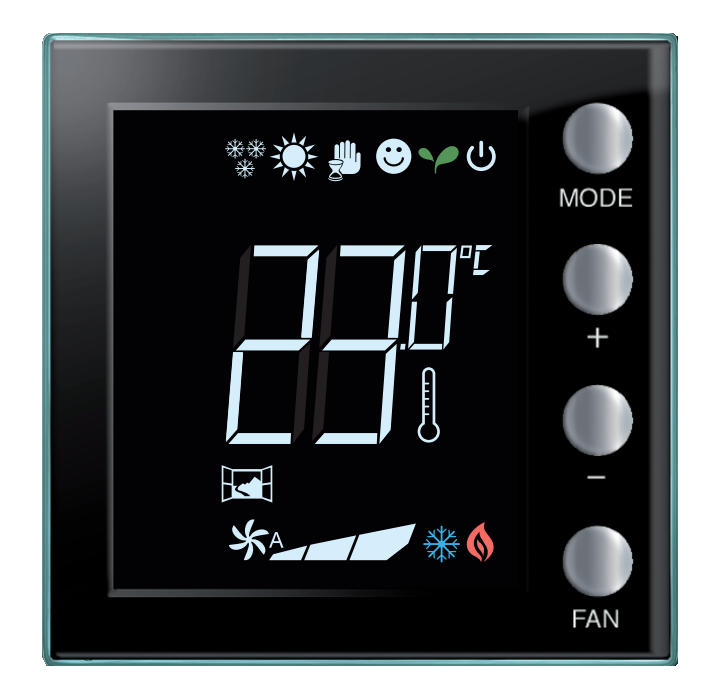

### bticino

#### Projet MyHOME\_Suite

Pour configurer un dispositif, il est possible de créer un nouveau projet ou bien de partir d'un projet existant, de le modifier et de le renvoyer au dispositif.

| Impose     Impose     Impose <th>The set of the set of th</th> <th>3</th> <th>MyHOME Suite 3.2.78 - Official</th> <th></th> | The set of the set of th                                | 3                                        | MyHOME Suite 3.2.78 - Official |          |
|----------------------------------------------------------------------------------------------------|----------------------------------------------------------------------------------------------------|------------------------------------------|--------------------------------|----------|
| The stand where the stand is a stand where the stand is a stand where the stand where the stan                                                                                                    | Technie Stadie       Name       The         Fichiers récents <ul> <li>Image: Name</li> <li>Image: Name</li></ul>                                                                                                    | Lacour Info                              |                                |          |
| Takene with Wiley Look work and a control work with Wiley Look work and a control work with Wiley Look work with Wiley Look work work with Wiley Look work work with Wiley Look work work with Wiley Look work work work work with Wiley Look work work work work work work work w                                                                                                    | The second second secon |                                          | 1                              |          |
| Image: Market & Balley: Nour Browner                                                                                                    | Fichiers récents                                                                                                    | English Deutsch Portugues Edwijviko Pols | so runge                       |          |
| Fichiers récents                                                                                                    | Fichiers récents                                                                                                    | Dallano Español RAPEX Hrvatski pyci      | CONFERENCE                     |          |
| Fichiers récents                                                                                                    | Fichiers récents                                                                                                    | Françaia Nederlands 繁禧中文 Magyar Slow     | versidina                      |          |
| Fichiers récents                                                                                                    | Fichiers récents                                                                                                    |                                          |                                |          |
| Fichiers récents                                                                                                    | Fichiers récents                                                                                                    | T                                        |                                |          |
| Fichiers récents                                                                                                    | Fichiers récents                                                                                                    |                                          |                                |          |
|                                                                                                    |                                                                                                    | and the second second second             |                                |          |
|                                                                                                    |                                                                                                    | Fichiers recents                         |                                |          |
|                                                                                                    |                                                                                                    |                                          |                                |          |
|                                                                                                    |                                                                                                    |                                          |                                |          |
|                                                                                                    |                                                                                                    |                                          |                                |          |
|                                                                                                    |                                                                                                    |                                          |                                |          |
|                                                                                                    |                                                                                                    |                                          |                                |          |
|                                                                                                    |                                                                                                    |                                          |                                |          |
|                                                                                                    |                                                                                                    |                                          |                                |          |
|                                                                                                    |                                                                                                    |                                          |                                |          |
|                                                                                                    |                                                                                                    |                                          | Normann control                |          |
|                                                                                                    |                                                                                                    |                                          | - Hele works to refer          |          |
|                                                                                                    |                                                                                                    |                                          |                                |          |
|                                                                                                    |                                                                                                    |                                          |                                |          |
|                                                                                                    |                                                                                                    |                                          |                                |          |
|                                                                                                    |                                                                                                    |                                          |                                |          |
|                                                                                                    |                                                                                                    |                                          | Manual Mini                    |          |
|                                                                                                    |                                                                                                    |                                          | Theory inclusion               |          |
|                                                                                                    |                                                                                                    |                                          |                                |          |
|                                                                                                    |                                                                                                    |                                          |                                |          |
|                                                                                                    |                                                                                                    |                                          |                                |          |
|                                                                                                    |                                                                                                    |                                          |                                |          |
|                                                                                                    |                                                                                                    |                                          |                                |          |
|                                                                                                    |                                                                                                    |                                          |                                |          |
|                                                                                                    |                                                                                                    |                                          |                                |          |
|                                                                                                    |                                                                                                    |                                          |                                |          |
|                                                                                                    |                                                                                                    |                                          |                                |          |
|                                                                                                    |                                                                                                    |                                          |                                |          |
|                                                                                                    |                                                                                                    |                                          |                                |          |
|                                                                                                    |                                                                                                    |                                          |                                |          |
|                                                                                                    |                                                                                                    |                                          |                                |          |
|                                                                                                    |                                                                                                    |                                          |                                |          |
|                                                                                                    |                                                                                                    |                                          |                                |          |
|                                                                                                    |                                                                                                    |                                          |                                |          |
|                                                                                                    |                                                                                                    |                                          |                                |          |
|                                                                                                    |                                                                                                    |                                          |                                |          |
| Dark services mark                                                                                                    |                                                                                                    |                                          |                                |          |
|                                                                                                    |                                                                                                    | Ouvrir autres protets                    |                                |          |
|                                                                                                    |                                                                                                    |                                          |                                |          |
|                                                                                                    |                                                                                                    |                                          |                                |          |
|                                                                                                    |                                                                                                    | 1.00                                     |                                |          |
|                                                                                                    | Trança                                                                                                    | 0                                        |                                | Français |

1. Cliquer pour accéder à la section du logiciel dédiée à la configuration d'un système pour une nouvelle habitation.

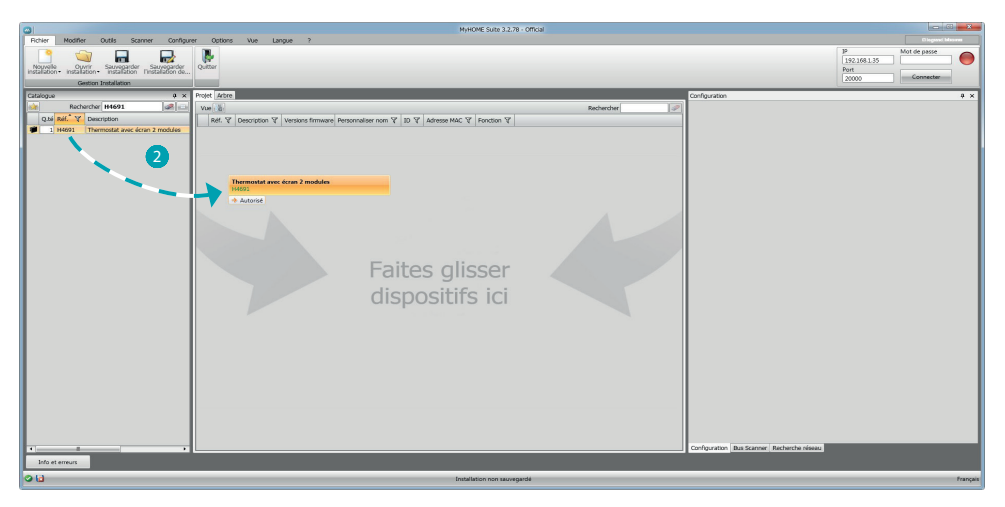

2. Sélectionner le dispositif dans la zone Catalogue et le glisser dans la zone Projet.

| Contraction And States Contract                                                                       | nar Ontione Mus Langus 2             | MyHOME Suite 3.2.78 - Off                       | cial             |                                                          |                                                                                               |
|----------------------------------------------------------------------------------------------------|--------------------------------------|-------------------------------------------------|------------------|----------------------------------------------------------|-----------------------------------------------------------------------------------------------|
| Nouvelle (Vyrin Sarvegarder Sarvegarder<br>Installation Installation Installation Centon Installation | Quitter                              |                                                 |                  |                                                          | IP         Mot de passe           192.168.1.35         Port           20000         Connecter |
| Catalogue 0 ×                                                                                         | Projet Arbre                         |                                                 |                  | Configuration                                            | # ×                                                                                           |
| Rechercher H4691 🕼 📖                                                                                  | Via                                  |                                                 | Rechercher       | Configuration advance                                    |                                                                                               |
| Q.bi Réf. Y Description                                                                               | Réf. V Description V                 | Versions Personnaliser nom V ID V Adresse MAC V | Fonction 🖓       | Description                                              | 10                                                                                            |
| 1 H4691 Thermostat avec écran 2 modules                                                               | H4691 Thermostat avec écran 2 module | sin 3 li si si si si si si si si si si si si si | Thermorégulation | Module activé Oui •                                      |                                                                                               |
|                                                                                                    |                                      |                                                 |                  | Fonction Sonde Maitre •                                  | Zone 1 m                                                                                      |
|                                                                                                    |                                      |                                                 |                  | Type inst. Chauffage                                     | Nombre de 0                                                                                   |
|                                                                                                    |                                      |                                                 |                  | Réclame puttiens Julieur de régione   Changes et compart | Rana da oldana   Gastino context   Interface utilizateur                                      |
|                                                                                                    |                                      |                                                 |                  | Chauffage                                                | Refedissement                                                                                 |
|                                                                                                    |                                      |                                                 |                  | Type système                                             | Type système                                                                                  |
|                                                                                                    | 5 K.                                 |                                                 |                  | 0N/0FF •                                                 | ON/OFF -                                                                                      |
|                                                                                                    |                                      |                                                 |                  | Actionneurs                                              | Pompes                                                                                        |
|                                                                                                    |                                      |                                                 |                  | Aloutor C Succrimer (2)                                  | Aloutor C Supprimer 🚳                                                                         |
|                                                                                                    |                                      |                                                 |                  |                                                          |                                                                                               |
|                                                                                                    |                                      | Faites alisser                                  |                  | Ponction N*                                              | Fonction N <sup>o</sup>                                                                       |
|                                                                                                    |                                      |                                                 |                  |                                                          |                                                                                               |
|                                                                                                    |                                      | dispositifs ici                                 |                  |                                                          |                                                                                               |
|                                                                                                    |                                      |                                                 |                  |                                                          |                                                                                               |
|                                                                                                    |                                      |                                                 |                  |                                                          |                                                                                               |
|                                                                                                    |                                      |                                                 |                  |                                                          |                                                                                               |
|                                                                                                    |                                      |                                                 |                  |                                                          |                                                                                               |
|                                                                                                    |                                      |                                                 |                  |                                                          |                                                                                               |
|                                                                                                    |                                      |                                                 |                  |                                                          |                                                                                               |
|                                                                                                    |                                      |                                                 |                  |                                                          |                                                                                               |
|                                                                                                    |                                      |                                                 |                  |                                                          |                                                                                               |
|                                                                                                    |                                      |                                                 |                  |                                                          | L]                                                                                            |
|                                                                                                    |                                      |                                                 |                  |                                                          | III 🖌 🔀                                                                                       |
|                                                                                                    |                                      |                                                 |                  | Configuration Bus Scanner Recherche néseau               |                                                                                               |
| Info et erreurs                                                                                       |                                      |                                                 |                  |                                                          |                                                                                               |
| 011                                                                                                   |                                      | Installation non sauvegardé                     |                  |                                                          | Françai                                                                                       |
|                                                                                                    |                                      |                                                 |                  |                                                          |                                                                                               |

3. Après avoir sélectionné le dispositif à configurer, le champ **Configuration** s'active (voir plus bas la description détaillée).

# Configuration du thermostat

#### Configuration avancée

| Configuration   |                                                            | ф                         | × |
|-----------------|------------------------------------------------------------|---------------------------|---|
| Configuration a | dvancée                                                    |                           |   |
| Description     |                                                            | ID                        | 4 |
| Module activé   | Oui - 2                                                    |                           |   |
| Fonction        | Sonde Maître                                               | Zone 1                    | 5 |
| Type inst.      | Thermostat Hôtel<br>Thermostat résidentiel<br>Sonde Maître | Nombre de sondes slaves 0 | 6 |

- 1. **Description :** saisir une description permettant d'identifier le thermostat sur le système (ex. « thermostat zone nuit »).
- 2. Module activé : active la configuration du dispositif via logiciel.
- 3. Fonction : sélectionner une fonction. La sélection de la fonction dépend du type de système sur lequel le thermostat est installé.
  - Sonde Master : le thermostat est installé sur un système MyHOME géré par une centrale ;
  - Thermostat Hôtel : le dispositif gère la thermorégulation d'une chambre ou d'une zone commune d'un hôtel et est contrôlé par le logiciel de supervision de l'hôtel (HotelSupervision). Thermostat résidentiel : le thermostat fait partie d'un système de thermorégulation simple qui peut être constitué d'une unique zone.
- 4. **ID**: saisir le code univoque qui identifie le thermostat à l'intérieur du système ; ou bien relever automatiquement cette donnée à l'aide de la fonction « Scansion système ».
- 5. Zone : indiquer le numéro de la zone du système sur lequel le thermostat est installé.
- 6. Nombre de sondes slave : les sondes Slave associées à la sonde Master servent à calculer la température moyenne de grands espaces ou de zones.
  - A chaque thermostat peuvent être associées un maximum de 9 sondes sans commande, configurées comme SLAVE (la centrale tient compte de la température moyenne lue par les sondes).

| Configuration    |                           |                |                            |                 | ą ×                   |  |  |
|------------------|---------------------------|----------------|----------------------------|-----------------|-----------------------|--|--|
| Configuration ad | dvancée                   |                |                            |                 |                       |  |  |
| Description      |                           |                |                            |                 | ID                    |  |  |
| Module activé    | Oui 🗸                     |                |                            |                 |                       |  |  |
| Fonction         | Sonde Maître 🗸            |                |                            | Zo              | one 1                 |  |  |
| Type inst.       | Chauffage -               |                | Nombre de<br>sondes slaves |                 |                       |  |  |
|                  | Chauffage                 |                |                            |                 |                       |  |  |
| Réglages systèr  | Refroidissement           | rges et pompes | Plage de réglage           | Gestion contact | Interface utilisateur |  |  |
| Chauffage        | Chauffage & climatisation |                | Refroidissement            |                 |                       |  |  |

7. **Type :** sélectionner parmi ceux proposés le type de gestion pour lequel le Thermostat sera programmé.

### **Réglages système**

#### Type système

Le thermostat permet de gérer tout type de système de chauffage et de climatisation ; sélectionner le système parmi ceux proposés dans la liste.

|             |                        | -                       |                 |        |             |
|-------------|------------------------|-------------------------|-----------------|--------|-------------|
| Chauffage   |                        |                         | Refroidissement |        |             |
|             | Type système           |                         |                 | Туре з |             |
|             | ON/OFF                 | -                       |                 |        |             |
| -           | ON/OFF                 |                         |                 |        |             |
| Actionneurs | Ventilo-convecteur 2 t | uyaux avec vanne on/of  | f               |        |             |
| Aiout       | Passerelle             |                         |                 |        | Supprimer 🔗 |
| Ajout       | Ventilo-convecteur 2 t | uyaux avec vanne propo  | ortionnelle     |        |             |
| 1           | Ventilo-convecteur 4 t | uyaux avec vanne on/of  | f               | NP     |             |
| E           | Vendio-convectedir 4 ( | uyaux avec varine propo | Jitionnene      | 18     |             |
| Fonction    | varine proportionnelle |                         |                 |        |             |

#### **Actionneurs – Pompes**

Pour chaque Thermostat, il est nécessaire de régler les Actionneurs et/ou les Pompes à contrôler ; indiquer la fonction à laquelle ils sont destinés (Chauffage uniquement, Climatisation uniquement ou les deux), le numéro est attribué par le logiciel dans l'ordre progressif ; il est possible de modifier le numéro attribué en le sélectionnant dans le champ prévu à cet effet (valeurs disponibles : de 1 à 9).

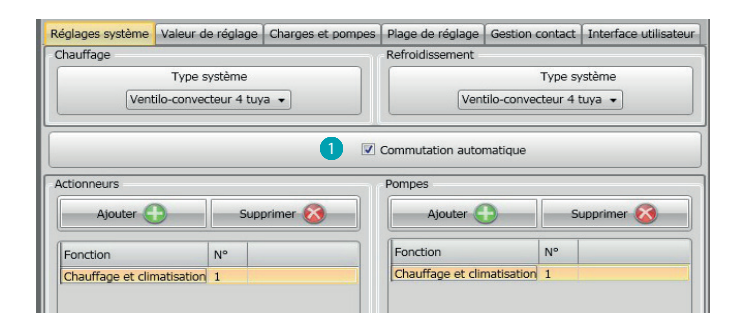

 Commutation automatique = sur les systèmes à ventilo-convecteurs à 4 tuyaux prévus pour le chauffage et pour la climatisation ou sur les systèmes dont les circuits de circulation d'eau pour le chauffage et pour la climatisation sont totalement indépendants, il est possible d'activer cette fonction pour gérer automatiquement la commutation entre chauffage et climatisation. NB. cette fonction n'est pas activable si le dispositif est configuré comme « Sonde Master ».

#### Valeur de réglage

Aussi bien pour la climatisation que pour le chauffage, le logiciel prévoit trois niveaux de température préprogrammés ; à savoir :

- 1. Eco = température qui permet de réaliser des économies d'énergie.
- 2. **Confort** = température idéale de confort.
- Protection thermique (pour climatisation) ou Antigel (pour chauffage) = température programmable pour exemple en cas d'arrêt du système afin d'éviter les consommations inutiles sans pour autant risquer d'endommager le système.

Il est possible de personnaliser les valeurs de base tout en restant dans les limites des niveaux Min. (3°C) et Max. (40°C).

Le logiciel n'accepte pas le réglage de valeurs en conflit (ex. la valeur Antigel ne peut pas être supérieure à la valeur Eco, etc.).

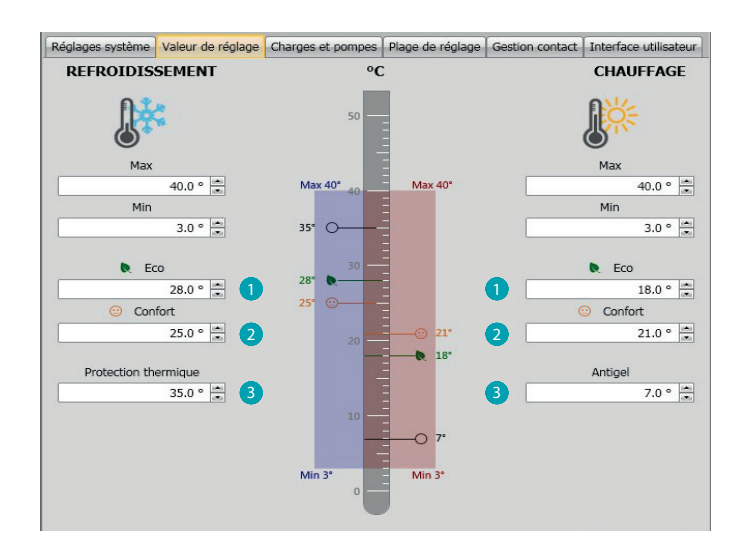

Manuel du Logiciel

#### **Charges et pompes**

Aussi bien pour la climatisation que pour le chauffage, il est possible de régler certains paramètres relatifs au fonctionnement des pompes et des ventilateurs (pour ventilo-convecteurs).

| egiages systeme                                                                | Valeur de réglage                                                                                  | Charges et pompes                                 | Plage de réglage   | Gestion contact  | Interface utilisate | eur  |
|--------------------------------------------------------------------------------|----------------------------------------------------------------------------------------------------|---------------------------------------------------|--------------------|------------------|---------------------|------|
| Heating                                                                        |                                                                                                    |                                                   |                    |                  |                     |      |
| Retard d'activation                                                            | on pour pompes de c                                                                                | hauffage                                          |                    |                  | 0 🛋 : [             | 0    |
|                                                                                |                                                                                                    |                                                   |                    |                  | mm                  | SS   |
| Fonction de vent                                                               | ilation continue pour                                                                              | ventilo-convecteur er                             | n chauffage        |                  |                     |      |
| Timeout de la fo                                                               | nction de ventilation                                                                              | continue pour ventilo                             | -convecteur en cha | uffage (minutes) | 0                   | -    |
| Vitesse proportio                                                              | nnelle 1 pour chauffa                                                                              | age (%)                                           |                    |                  |                     | 33 🗘 |
| Vitesse proportio                                                              | nnelle 2 pour chauffa                                                                              | age (%)                                           |                    |                  | [                   | 67 🕂 |
| Vitesse proportio                                                              | nnelle 3 pour chauffa                                                                              | age (%)                                           |                    |                  |                     | 100  |
| Protection anti-b                                                              | locage pour chauffag                                                                               | le                                                |                    |                  |                     |      |
| Retard ventilateu                                                              | ır chauffage                                                                                       |                                                   |                    |                  | 0 ::                | 0    |
| Cooling                                                                        |                                                                                                    |                                                   |                    |                  |                     |      |
| Data and all addresses                                                         |                                                                                                    | - C 2-bi                                          |                    |                  | 0 . :               | 0    |
| Retard d activatio                                                             | n pour pompes de ra                                                                                | arraichissement                                   |                    |                  | mm                  | SS   |
|                                                                                |                                                                                                    | ventilo-convecteur ei                             | n climatisation    |                  |                     |      |
| Fonction de vent                                                               | liation continue pour                                                                              | Torrate confected of                              |                    |                  |                     |      |
| Fonction de vent<br>Timeout de la fo                                           | nction de ventilation                                                                              | continue pour ventilo                             |                    |                  | s) <b>0</b>         | -    |
| Fonction de vent<br>Timeout de la fo<br>Vitesse proportio                      | nction de ventilation<br>nction de ventilation<br>nnelle 1 pour climatis                           | continue pour ventilo<br>sation (%)               |                    |                  | s) [0               | - 33 |
| Fonction de vent<br>Timeout de la fo<br>Vitesse proportio<br>Vitesse proportio | nction de ventilation<br>nction de ventilation<br>nnelle 1 pour climati:<br>nnelle 2 pour climati: | continue pour ventilo<br>sation (%)<br>sation (%) |                    |                  | s) [0               | 33   |

- 1. **Retard activation pompes :** il est possible de régler un temps de retard pour l'activation des pompes afin d'éviter qu'elles ne se mettent en marche trop tôt par rapport à l'ouverture des vannes de zone.
- 2. Fonction de ventilation continue : pour exploiter au mieux la température du ventiloconvecteur, il est possible de prolonger le fonctionnement du ventilateur au-delà de la fermeture des vannes. Si la vitesse du ventilateur est sur « Automatique », il est possible de régler la durée entre 1 minute et 254 minutes ou sur une durée infinie. Si une des 2 vitesses est sélectionnée, la durée est infinie.

Note : l'activation de cette fonction exclut la possibilité d'activer la fonction « Retard ventilateur ».

- 3. **Pourcentage vitesse proportionnelle :** uniquement pour les ventilo-convecteurs qui prévoient cette fonction, il est possible de modifier le réglage des pourcentages de base programmés pour les trois vitesses.
- 4. **Protection anti-blocage :** en cas d'arrêt prolongé du système, cette fonction actionne les vannes de zone pendant deux minutes par semaine pour en éviter le blocage.
- 5. **Retard ventilateur :** règle un temps de retard avant activation du ventilateur pour éviter, par exemple pour le chauffage, qu'un allumage trop rapide du ventilateur ne diffuse de l'air froid dans l'espace ambiant.

### Plage de réglage

Avec MyHOME\_Suite, il est possible de régler le seuil d'intervention du thermostat et d'autres fonctions avancées qui dépendent du type de système thermique installé.

| Réglages système            | Valeur de réglage   | Charges et pompes | Plage de réglage | Gestion contact | Interface utilisateur |        |   |
|-----------------------------|---------------------|-------------------|------------------|-----------------|-----------------------|--------|---|
| <ul> <li>Heating</li> </ul> |                     |                   |                  | 10              |                       |        |   |
| Réglage seuil pour          | rafraîchissement au | tomatique         |                  |                 | 1                     | 1      | 1 |
| Plage de réglage p          | our chauffage       |                   |                  |                 | 2                     | 0.1    | * |
| Bande de réglage f          | PID pour chauffage  | (°)               |                  |                 |                       | 1.6    | • |
| Inertie PID pour ch         | hauffage            |                   |                  |                 | Inertie mo            | oyenn∉ | - |
| Gain proportionnel          |                     |                   |                  |                 |                       | 100    | + |
| Gain intégratif pou         |                     |                   |                  |                 |                       | 5      | * |
| Gain dérivatif pour         |                     |                   |                  |                 |                       | 100    | + |
| Graphique vitesse           |                     |                   |                  |                 |                       |        |   |
|                             |                     |                   |                  |                 |                       |        |   |

- 1. **Réglage seuil automatique :** en activant ce paramètre, la plage de réglage est la plage par défaut (0,1°C). En le désactivant, il est en revanche possible de procéder au réglage comme suit.
- 2. Plage de réglage : ce paramètre détermine le seuil d'intervention par rapport à la valeur programmée ; par exemple, avec une valeur programmée de 20,0°C pour le chauffage et un seuil de 0,1°C, le système est désactivé quand la température de 20,1°C est dépassée et il est activé à une température de 19,9°C.

Dans le cas des systèmes à ventilo-convecteurs, le seuil peut prendre une valeur comprise entre 0,1 et 1°C, pour les autres types de système, comprise entre 0,1 et 0,5°C.

| Réglages système            | Valeur de réglage   | Charges et pompes | Plage de réglage | Gestion contact | Interface | utilisateur         |
|-----------------------------|---------------------|-------------------|------------------|-----------------|-----------|---------------------|
| <ul> <li>Heating</li> </ul> |                     |                   |                  | 60              |           |                     |
| Réglage seuil pour          | rafraîchissement au | tomatique         |                  |                 |           | V                   |
| Plage de réglage p          | our chauffage       |                   |                  |                 |           | 0.1                 |
| Bande de réglage f          | PID pour chauffage  | (°)               |                  |                 | 3         | 1.6                 |
| Inertie PID pour ch         | hauffage            |                   |                  |                 |           | Inertie personn: 👻  |
| Gain proportionnel          | l pour chauffage    |                   |                  |                 | •         | Inertie basse       |
| Gain intégratif pou         | ır chauffage        |                   |                  |                 | •         | Inertie haute       |
| Gain dérivatif pour         | r chauffage         |                   |                  |                 |           | Inertie personnalis |
| Graphique vitesse           |                     |                   |                  |                 |           |                     |

 Bande de réglage PID (Proportionnel–Intégratif–Dérivatif): ce paramètre détermine le seuil d'intervention par rapport à la valeur programmée.
 Pour les charges proportionnelles, il est nécessaire d'utiliser ce paramètre à la place de deux

Pour les charges proportionnelles, il est nécessaire d'utiliser ce paramètre à la place de deux précédents.

4. **Inertie thermique PID :** le thermostat gère les températures en mode avancé en contrôlant l'ouverture des vannes ou la vitesse des ventilateurs des ventilo-convecteurs en utilisant quelques paramètres qui dépendent du type de système installé ; cela permet d'optimiser le confort et de rationaliser au mieux les consommations.

Le logiciel prévoit trois niveaux pré-programmés, aussi bien pour le chauffage que pour la climatisation.

| Inertie thermique | Chauffage               | Climatisation           |
|-------------------|-------------------------|-------------------------|
| Basse             | Ventilo-convecteur      | Ventilo-convecteur      |
| Moyenne           | Radiateurs              | Radiateurs              |
| Haute             | Système au sol          | Système au sol          |
| * Personnalisée   | * Configuration avancée | * Configuration avancée |

\* Pour les installateurs les plus experts, l'option « Personnalisée » offre la possibilité de modifier les paramètres qui déterminent l'algorithme de cette fonction ; avant d'effectuer toute modification, il est dans tous les cas recommandé de prendre conseil auprès du technicien chauffage/ climatisation responsable du système.

#### Vitesse ventilo-convecteurs

Pour les systèmes réalisés avec des ventilo-convecteurs et des vannes ON-OFF ou proportionnelles, il est possible de régler les seuils d'intervention relatifs à la variation de vitesse des ventilateurs par rapport à la valeur programmée.

| Regiages syste                                                                      | ème Valeur de réglage                                                                                                | Charges et pompes | Plage de réglage                 | Gestion contact   | t   Interface ut | ilisateur     |
|-------------------------------------------------------------------------------------|----------------------------------------------------------------------------------------------------|-------------------|----------------------------------|-------------------|------------------|---------------|
| Heating                                                                             |                                                                                                    |                   |                                  |                   |                  |               |
| Réglage seuil                                                                       | pour rafraîchissement au                                                                                             | itomatique        |                                  |                   |                  |               |
| Plage de régla                                                                      | ge pour chauffage                                                                                                    |                   |                                  |                   |                  | 0.1           |
| Bande de régl                                                                       | age PID pour chauffage                                                                                               | (°)               |                                  |                   |                  | 1.6           |
| Inertie PID po                                                                      | our chauffage                                                                                                    |                   |                                  |                   | Iner             | tie moyenne 👻 |
| Gain proportio                                                                      | onnel pour chauffage                                                                                                 |                   |                                  |                   |                  | 100 🔹         |
|                                                                                     | f pour chaoifage                                                                                                    |                   |                                  |                   |                  | 5 📫           |
|                                                                                     | pour mauffage                                                                                                    |                   |                                  |                   |                  | 100 📫         |
|                                                                                     | spe ventilateur. Chikorr                                                                                             |                   |                                  |                   |                  |               |
|                                                                                     |                                                                                                    |                   | Se                               | OFF               |                  |               |
| 2 +0.1°                                                                             | Se OFF                                                                                                    |                   | 55                               | OFF               |                  |               |
| 2 +0.1°<br>SetPoint                                                                 | SS OFF                                                                                                    |                   | 55<br>55<br>56                   | OFF<br>OFF        |                  |               |
| <ul> <li>+0.1°</li> <li>SetPoint</li> <li>-0.1°</li> </ul>                          | Store Charles Charles                                                                                                |                   | 35<br>35<br>35                   | OFF<br>OFF<br>OFF |                  |               |
| <ul> <li>2 +0.1°</li> <li>SetPoint</li> <li>2 -0.1°</li> <li>-0.6</li> </ul>        | SS OFF<br>SS<br>SS                                                                                                   |                   | 55<br>55<br>55<br>55             | OFF<br>OFF<br>OFF |                  |               |
| <ul> <li>+0.1°</li> <li>SetPoint</li> <li>-0.6</li> <li>-1.0</li> </ul>             | \$\$         OFF           \$\$                                                                                      |                   | 55<br>55<br>55<br>55<br>55       | OFF<br>OFF<br>OFF |                  |               |
| <ul> <li>+0.1°</li> <li>SetPoint</li> <li>-0.6</li> <li>-1.0</li> <li>Max</li></ul> | \$\$         0FF           \$\$         -           \$\$         -           \$\$         -           \$\$         - |                   | 55<br>55<br>55<br>55<br>55<br>55 | OFF<br>OFF<br>OFF |                  |               |

- 1. Réglage seuils automatique : désactiver cette fonction pour effectuer un réglage personnalisé.
- 2. Plage de réglage : la valeur programmée détermine l'allumage/arrêt du ou des ventiloconvecteurs à la vitesse 1.
- 3. Seuils d'intervention : dans ces champs, il est possible de régler les seuils (différentiels de température) sur la base desquels intervient le changement de vitesse des ventilateurs des ventilo-convecteurs aux vitesses 2 et 3.

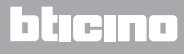

#### **Gestion contact**

Au changement d'état du contact local (Ouvert/Fermé), il est possible d'associer une action spécifique à appliquer au système ; par exemple, l'ouverture de la fenêtre de la zone 1 active le chauffage dans cette même zone.

Ces réglages sont possibles et sont différentiables pour le chauffage et la climatisation.

| Réglages système Valeur de réglage Charg  | es et pompes | Plage de réglage | Gestion contact | Interface utilisateur                              | E.                                   |
|-------------------------------------------|--------------|------------------|-----------------|----------------------------------------------------|--------------------------------------|
| Numéro du contact local                   | Desactivé    |                  |                 | •                                                  |                                      |
| Heating                                   |              |                  |                 |                                                    |                                      |
| Preset                                    | 1            |                  |                 |                                                    | •                                    |
| Ouverture contact local                   | Chauffage    | éco              |                 |                                                    | •                                    |
| Fermeture contact local                   | État précé   | dent             |                 |                                                    | •                                    |
| Retard activation pour contact local      |              |                  |                 | Ouvertun<br>0 * :<br>mm<br>Fermetur<br>0 * :<br>mm | e<br>0 •<br>ss<br>e<br>0 •<br>ss     |
| Temps d'attente pour action contact local |              |                  |                 | Ouvertun<br>0 :<br>hh<br>Fermetun<br>0 :<br>hh     | e<br>0 (*)<br>mm<br>e<br>0 (*)<br>mm |

- 1. Numéro du contact local : en activant une adresse de la liste, il est possible d'utiliser la fonction « contact » du système SCS.
- 2. **Preset :** trois réglages pré-configurés sont présents ; en en sélectionnant un, dans les champs audessous, s'affiche l'action correspondante en cas d'ouverture et de fermeture du contact.
  - 2.1 **Custom**: nel caso in cui le soluzioni preconfigurate non fossero soddisfacenti puoi selezionare l'opzione Custom che ti permette di personalizzare le azioni in caso di apertura e chiusura del contatto, selezionandole tra quelle che trovi nei relativi campi.

| Réglages système Valeur de réglage                              | Charges et pompes Plage de réglage Gestion contact Interface utilisateur                                      |
|-----------------------------------------------------------------|----------------------------------------------------------------------------------------------------|
| Numéro du contact local                                         | Desactivé                                                                                                    |
| Preset                                                          | Personn.                                                                                                    |
| Ouverture contact local                                         | Chauffage éco 🔹                                                                                               |
| Fermeture contact local<br>Retard activation pour contact local | Aucune action<br>Antigel<br>Off<br>Commuter sur rafraîchissement<br>État précédent<br>Manuel<br>Chauffage éco |
|                                                                 | mm ss                                                                                                    |
|                                                                 |                                                                                                    |
| Temps d'attente pour action contact le                          | ocal hh mm<br>Fermeture                                                                                       |
|                                                                 |                                                                                                    |

- 1. Preset Personn. : réglage personnalisé.
- 2. **Ouverture/fermeture contact local :** réglage de l'action consécutive au changement d'état du contact local du thermostat.

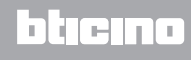

Manuel du Logiciel

| Réglages système Valeur de réglage Char   | ges et pompes | Plage de réglage | Gestion contact    | Interface utilisateu | r      |    |
|-------------------------------------------|---------------|------------------|--------------------|----------------------|--------|----|
| Numéro du contact local                   |               | Desactivé        |                    | 7                    | •      | ][ |
| Heating                                   |               |                  |                    |                      |        |    |
| Preset                                    | Personn.      |                  |                    |                      | •]     |    |
| Ouverture contact local                   | Personn.      |                  |                    |                      |        |    |
| Fermeture contact local                   | 2             |                  |                    |                      |        |    |
|                                           |               |                  |                    | Ouvertur<br>0 🚔 :    | e<br>0 |    |
| Retard activation pour contact local      |               |                  | mm<br>Fermetur     | ss                   |        |    |
|                                           |               |                  |                    | 0 🛋 :                | 0      |    |
|                                           |               |                  |                    | mm<br>Ouvertur       | ss     |    |
|                                           |               |                  |                    | 0 -:                 | 0      |    |
| Temps d'attente pour action contact local |               |                  | hh mm<br>Fermeture |                      | 4      |    |
|                                           |               |                  |                    |                      | 0 ÷    |    |

- 3. **Retard d'activation :** il est possible de régler un temps de retard entre l'événement d'ouverture/ fermeture du contact et l'action consécutive. Par exemple : si la fenêtre est ouverte, l'arrêt du chauffage intervient dans la zone au bout de 1 minute (Retard d'activation programmé) ; dans le cas où la fenêtre serait fermée pendant ce temps de retard, l'action d'arrêt n'intervient pas.
- 4. **Temps d'attente pour action :** il est possible d'établir la durée maximale de l'action déterminée par le contact local.

Par exemple : l'ouverture de la fenêtre provoque l'arrêt du chauffage dans la zone ; au bout de 1 heure (Temps d'attente programmé), le chauffage se rallume même si la fenêtre est encore ouverte.

### Interface utilisateur

Cette section du logiciel permet de régler quelques fonctions relatives aux visualisations de l'écran et à la possibilité, pour l'utilisateur, d'interagir avec le thermostat.

#### Écran

| Réglages système   Valeur de réglage   Charges et pompe | es Plage de réglage Gestion contact Interface utilisateur |
|---------------------------------------------------------|-----------------------------------------------------------|
| 🔊 Display                                               |                                                           |
| Rétro-éclairage de stand-by écran                       |                                                           |
| Niveau rétro-éclairage en stand-by                      | Niveau 10 🔹                                               |
| Visualisation température pièce                         |                                                           |
| Format Température                                      | Celsius                                                   |
| Icône contact fenêtre                                   | Toujours OFF -                                            |
| Pushbutton                                              |                                                           |
| Désactiver tous les boutons                             |                                                           |
| Blocage bouton contact pour chauffage                   | Desactivé 🔹                                               |
| Vitesse automatique pour bouton en chauffage            |                                                           |
| Blocage bouton contact pour climatisation               | Desactivé 🔹                                               |
| Vitesse automatique pour bouton en climatisation        |                                                           |
| Bouton de commutation chauffage/climatisation           |                                                           |
| Changement modalité avec bouton                         |                                                           |
| Procédure de calibrage                                  |                                                           |
| Procédure pour réglages utilisateur                     |                                                           |

- 1. **Rétro-éclairage :** il est possible de régler le rétro-éclairage de l'écran pendant le stand-by du thermostat, pour décider de l'activer ou non et, s'il est actif, d'en régler le niveau de luminosité.
- 2. **Visualisation température pièce :** active/désactive la visualisation de la température mesurée localement par le thermostat.
- 3. Format température : permet de régler l'unité de mesure de la température valable pour toutes les visualisations ; sélectionner celle utilisée localement : Celsius ou Fahrenheit.
- 4. **Icône contact fenêtre :** cette fonction permet de décider si et dans quels cas, l'icône qui indique l'activation du contact local doit s'afficher sur l'écran.

| Réglages système                                                             | Valeur de réglage                                                           | Charges et pompes          | Plage de réglage                                 | Gestion contact  | Interface utilisateu |
|------------------------------------------------------------------------------|-----------------------------------------------------------------------------|----------------------------|--------------------------------------------------|------------------|----------------------|
| <ul> <li>Display</li> </ul>                                                  |                                                                             |                            |                                                  |                  |                      |
| Rétro-éclairage de                                                           | e stand-by écran                                                            |                            |                                                  |                  |                      |
| Niveau rétro-éclai                                                           | irage en stand-by                                                           |                            | Niveau 10                                        |                  |                      |
| Visualisation temp                                                           | pérature pièce                                                              |                            |                                                  |                  |                      |
| Format Températ                                                              | ure                                                                         |                            | Celsius                                          |                  |                      |
| Icône contact fen                                                            | être                                                                        |                            | Toujours OFF                                     |                  | 4                    |
| Pushbutton                                                                   |                                                                             |                            | Toujours OFF<br>ON quand ouvert, OFF quand fermé |                  | ermé                 |
| Désactiver tous le                                                           | s boutons                                                                   |                            | ON quand fer                                     | mé, OFF quand o  | uvert                |
| Blocage bouton co                                                            | ontact pour chauffag                                                        | e                          | Clignotant qu                                    | and fermé, OFF q | uand ouvert          |
| Vitesse automatiq                                                            | ue pour bouton en c                                                         | hauffage                   |                                                  |                  |                      |
| Blocage bouton co                                                            | ontact pour climatisa                                                       | tion                       | Desactivé                                        |                  |                      |
| Vitesse automatiq<br>Bouton de commu<br>Changement mod<br>Procédure de calit | ue pour bouton en c<br>utation chauffage/clir<br>alité avec bouton<br>prage | limatisation<br>natisation |                                                  |                  |                      |

#### **Boutons**

| Désactiver tous les boutons                      |           | <b>I</b>   |
|--------------------------------------------------|-----------|------------|
| Blocage bouton contact pour chauffage            | Desactivé | <b>→</b> 2 |
| Vitesse automatique pour bouton en chauffage     |           | <b>Z</b> 3 |
| Blocage bouton contact pour climatisation        | Desactivé | <b>→</b> 2 |
| Vitesse automatique pour bouton en climatisation |           | <b>V</b> 3 |
| Bouton de commutation chauffage/climatisation    |           | 4 🗷 🚺      |
| Changement modalité avec bouton                  |           |            |
| Procédure de calibrage                           |           | 6 🔽 🚺      |
| Procédure pour réglages utilisateur              |           | 7          |

- 1. **Désactiver tous les boutons:** L'activation de cette option empêche l'utilisateur d'utiliser les boutons pour interagir avec le dispositif.
- 2. Blocage bouton contact pour chauffage / climatisation : l'activation de cette option empêche l'utilisateur d'utiliser les boutons pour interagir avec le dispositif en fonction de l'état du contact local.

Trois possibilités sont offertes :

- Désactivé
- Activé quand le contact à distance est ouvert
- Activé quand le contact à distance est fermé
- Vitesse automatique pour bouton en Chauffage / Climatisation : active ou désactive la possibilité de sélectionner la vitesse automatique commandée par la sonde à l'aide du bouton FAN.
- 4. Bouton de commutation chauffage / climatisation : active ou désactive la commutation de fonction (chauffage ou climatisation ou commutation automatique) en appuyant (pendant au moins 7") sur la touche MODE.
- Changement de modalité avec bouton : active ou désactive le choix des modalités (Eco/ Confort/Antigel/Protection thermique en fonction du type de système) à l'aide de la touche MODE.
- 6. **Procédure de calibrage :** permet d'activer et de désactiver la possibilité d'accéder au menu de calibrage local de la sonde.
- 7. **Procédure pour réglages utilisateur :** permet d'activer et de désactiver la possibilité d'accéder au menu des réglages utilisateurs de la sonde.

Manuel du Logiciel

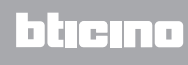

BTicino SpA Viale Borri, 231 21100 Varese www.bticino.it